## Cisco Webex Event 使用教學

1. 請參考提供的資訊,複製「會議鏈結」後在瀏覽器開啟會議網頁。

| 活動連結: | https://ntnu.webex.com/ntnu/j.php?MTID=m52abc4a95641a91bf1db61db5afb4bbe |  |
|-------|--------------------------------------------------------------------------|--|
| 活動號:  | 2513 041 3078                                                            |  |
| 活動密碼: | FHSSCSR                                                                  |  |

2. 如果無法使用「會議鏈結」,可在網站上搜尋「webex meeting」,點選後進入官方網站。進入網站後,點選右上方的「參加會議」,並輸入活動號與密碼。

| G webex meeting - G    | Google 搜尋 × +                                                                                                    |                                                                                      | • - •                                                  | ×          |
|------------------------|----------------------------------------------------------------------------------------------------|--------------------------------------------------------------------------------------|--------------------------------------------------------|------------|
| ← → C ( • 9            | google.com/search?q=webex+meeting&oq=webex                                                                                               | x&aqs=chrome.1.69i57j0i433i512l3j0i512l3j0i433i512j0i512l2.5933j0j4&sourceid=chrome& | kie=UTF-8 🖈                                            | <b>J</b> : |
| Google                 | webex meeting                                                                                                    | × 🕴 Q                                                                                | ۵ 🗉 🌗                                                  |            |
|                        | Q 全部 ▶ 影片 🖬 圖片 🖉 購物 🔇                                                                                                    | ) 地圖 : 更多 工具                                                                         |                                                        | - 1        |
|                        | 約有 15,100,000 項結果 (搜尋時間:0.53 秒)                                                                                                    |                                                                                      |                                                        |            |
|                        | https://www.webex.com › zh-tw ▼<br><u>Cisco Webex: 祝像會議、線上會</u> 講<br>Cisco Webez 是適用於視像會議、線上會議、屏幕<br>會議、雲端呼叫及設備。<br>您於 2021/8/22 造訪這個網頁。 | <u>&amp; 、螢幕分享</u><br>最分享及網路研討會的領先企業解決方案。網路                                          |                                                        |            |
|                        | 下載<br>在您選擇的任意装置上安裝Cisco<br>Webex Meetings 或Cisco                                                                                         | 最佳視訊會議和線上會議軟體。<br>Clsco Webex 讓您得以輕鬆參加免<br>費視訊會議、安全可靠的線上會議                           |                                                        |            |
|                        | 下載Cisco Webex Meetings<br>Webex Meetings 典面應用程式套件<br>包含兩個部分:會議中應用程式和<br>                                                                 | 參加測試會議<br>Planning to join a Webex online<br>meeting on a new device? Test           |                                                        |            |
|                        | 加入Webex 會議<br>Windows 和Mac. 1. 開啟您的電子<br>藝件邀請,然後按一下加入會議…                                                                                 | 覺驗嶄新的Webex<br>Webex 專為破除藩籬而打造,讓世<br>男各地的人群攜手合作,交出卓越<br>                              |                                                        |            |
|                        | webex.com 的其他相關資訊 »                                                                                                    |                                                                                      |                                                        |            |
| https://www.webex.com/ | https://www.cisco.com)產品與服務,會議)Web<br>中枢命護- Cisco Webex Meetings<br>zh-tw/index.html                                                     | <b>會議 ▼</b>                                                                          |                                                        |            |
| H 🗸 🖿                  | 🌖 🖬 🤌 🖬 🕅 🍞                                                                                                    | <u>ø</u>                                                                             | R <sup>R</sup> へ d⇒) ⊗ <sup>下午01:43</sup><br>2021/8/30 | 5          |

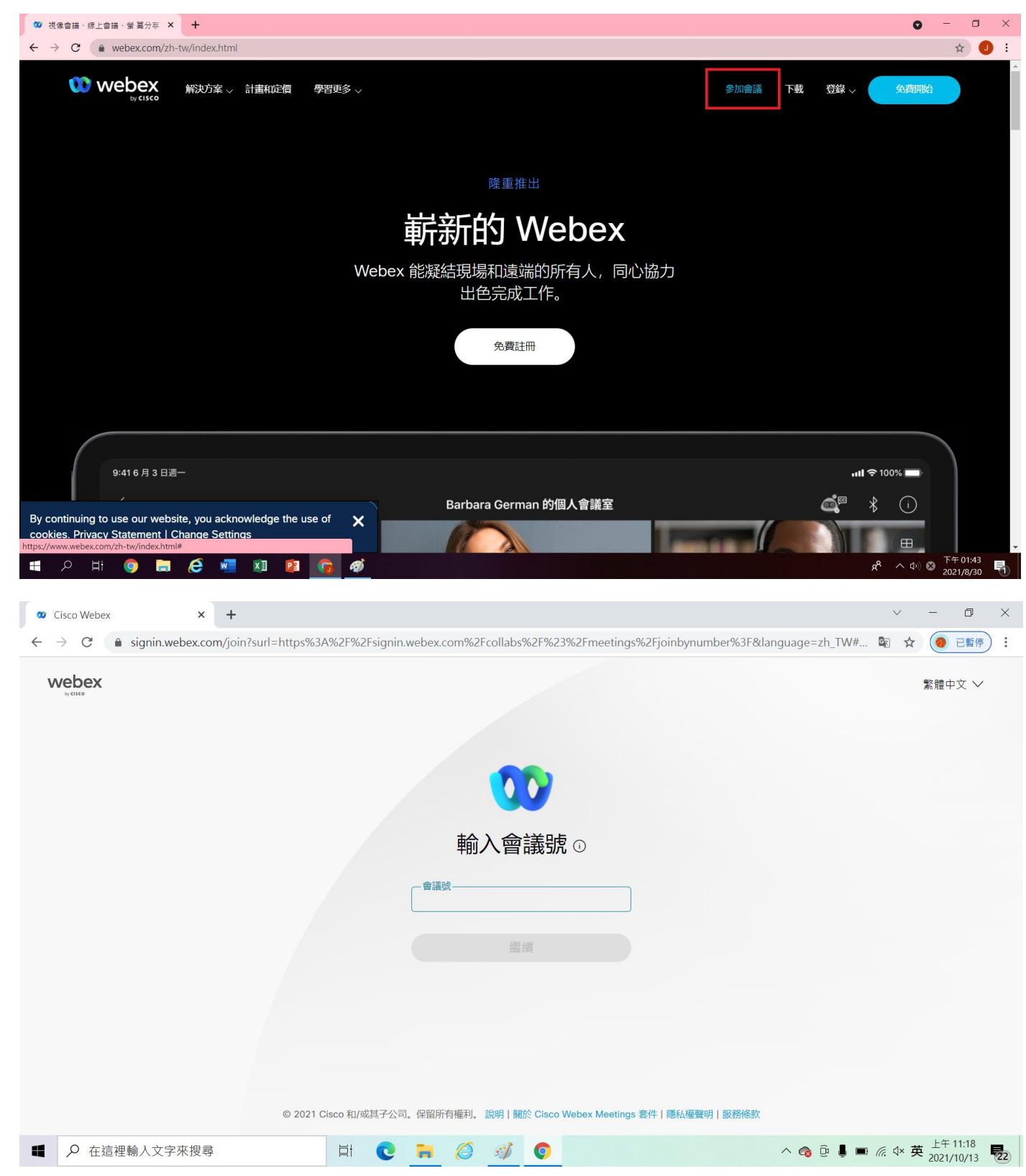

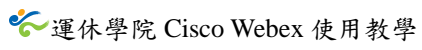

| vebex                                                                                                    |                                                                                                    | 繁體中文 ~                                                                                                    |
|----------------------------------------------------------------------------------------------------|----------------------------------------------------------------------------------------------------|----------------------------------------------------------------------------------------------------|
| IT ALL ALL ALL ALL ALL ALL ALL ALL ALL AL                                                                                                    |                                                                                                    |                                                                                                    |
|                                                                                                    |                                                                                                    |                                                                                                    |
|                                                                                                    |                                                                                                    |                                                                                                    |
|                                                                                                    | 輸入會議號                                                                                                    |                                                                                                    |
|                                                                                                    |                                                                                                    |                                                                                                    |
|                                                                                                    | (経)(価)                                                                                                    |                                                                                                    |
|                                                                                                    | 經須                                                                                                    |                                                                                                    |
|                                                                                                    |                                                                                                    |                                                                                                    |
|                                                                                                    |                                                                                                    |                                                                                                    |
|                                                                                                    |                                                                                                    |                                                                                                    |
|                                                                                                    |                                                                                                    |                                                                                                    |
|                                                                                                    | © 2021 Cisco 和/或其子公司。保留所有權利。說明   關於 Cisco Webex Meetings 套件   隱私權聲明                                                               | 服務條款                                                                                                    |
| ♀ 在這裡輸入文字來搜尋                                                                                                    | © 2021 Cisco 和/或其子公司。保留所有權利。 說明   關於 Cisco Webex Meetings 套件   隱私權聲明  <br>目                                                       | 服務條款<br>へ 👩 遠 🌡 📼 🦟 🗘 英 <sup>上午 11:18</sup><br>2021/10/13                                                                                                    |
| ♀ 在這裡輸入文字來搜尋 Cisco Webex Meetings - Meetin × +                                                                                                    | © 2021 Cisco 和/或其子公司。保留所有權利。 說明   關於 Cisco Webex Meetings 套件   隱私權聲明  <br>目                                                       | 服務修款<br>へ 😪 亞 🌡 📼 🦟 🕸 英 <sup>上午 11:18</sup><br>2021/10/13<br>ロ                                                                                                    |
| <ul> <li>▶ 在這裡輸入文字來搜尋</li> <li>Cisco Webex Meetings - Meetin × +</li> <li>→ C          <ul> <li>ntnu.webex.com/webappn</li> </ul> </li> </ul>                                                                                                    | © 2021 Cisco 和/或其子公司。保留所有權利。 説明   開於 Cisco Webex Meetings 套件   隠私櫃聲明  <br>日                                                       | 服務條款<br>へ <sub>3</sub> <sup>1</sup> <sup>1</sup> <sup>1</sup> <sup>1</sup> <sup>1</sup> <sup>1</sup> <sup>1</sup> <sup>1</sup> <sup>1</sup> <sup>1</sup> <sup>1</sup> <sup>1</sup> <sup>1</sup> <sup></sup>                                                                                                    |
| <ul> <li>▶ 在這裡輸入文字來搜尋     <li>Cisco Webex Meetings - Meetii × +</li> <li>→ C ● ntnu.webex.com/webappn</li> <li>✓ebex     ★cuses     </li> </li></ul>                                                                                                    | © 2021 Cisco 和/或其子公司。保留所有權利。 說明   關於 Cisco Webex Meetings 套件   隱私櫃聲明  <br>日                                                       | 服務條款<br>へ @ □ ■ <i>m (m</i> 卒 英 <sup>上午 11:18</sup><br>2021/10/13                                                                                                    |
| <ul> <li>▶ 在這裡輸入文字來搜尋</li> <li>Cisco Webex Meetings - Meetii × +</li> <li>→ C ● ntnu.webex.com/webappn</li> <li>✓ebex<br/>webex</li> </ul>                                                                                                    | © 2021 Cisco 和/或其子公司。保留所有權利。 說明   關於 Cisco Webex Meetings 套件   隱私權聲明  <br>目                                                       | 服務條款 ▲ ④ ④ ● ● ▲ ● ← 英 上午 11:18<br>2021/10/13 → - □ ★ ④ E 新 ● ■ ★ ① ● ● ● ● ● ● ● ● ● ● ● ● ● ● ● ● ● ●                                                                                                    |
| <ul> <li>✓ 在這裡輸入文字來搜尋</li> <li>Cisco Webex Meetings - Meetii × +</li> <li>→ C ● ntnu.webex.com/webappn</li> <li>✓ebex<br/>webex</li> </ul>                                                                                                    | © 2021 Cisco 和/或其子公司。保留所有權利。說明   關於 Cisco Webex Meetings 套件   隱私櫃聲明  <br>日                                                        | 服務條款 ▲ ④ ④ ● ● ▲ ● ← 卒 英 <sup>上午11:18</sup> 2021/10/13 → 一 □ ☆ ④ E ● 事屬於 ● ○ ▲ ● ○ ▲ ● ○ ▲ ● ○ ▲ ● ○ ○ ● ○ ● 事屬於 ● ○ ○ ▲ ● ○ ● ○ ● ● ● 事屬於 ● ○ ○ ▲ ● ○ ● ○ ● ● ● ● ○ ○ ● ○ ● ● ● ● ○ ● ● ● ● ● ○ ● ● ● ● ● ● ● ● ● ● ● ● ● ● ● ● ● ●                                                                                                    |
| <ul> <li>              在這裡輸入文字來搜尋      </li> <li>             Cisco Webex Meetings - Meetii × +         </li> <li>             C ● ntnu.webex.com/webappn         </li> <li>             /ebex             webex         </li> </ul>                                                                                                    | © 2021 Cisco 和/或其子公司。保留所有權利。說明 關於 Cisco Webex Meetings 套件 隱私櫃聲明 <br>日                                                             | 服務條款 ▲ ④ ④ ● ● ▲ ● 係 年 英 L <sup>++</sup> 11:18<br>2021/10/15 → 一 □ ☆ ④ 已新 事屬於 ● 図え多湾時苑と 事屬於 ● 副えておいたのMAL UNIV 繁體中文 ● 登入 ◆                                                                                                    |
| <ul> <li>              在這裡輸入文字來搜尋      </li> <li>Cisco Webex Meetings - Meetii × +         </li> <li>             C ● ntnu.webex.com/webappn         </li> <li>             /ebex        </li> <li> </li> </ul>                                                                                                    | © 2021 Cisco 和/或其子公司。保留所有權利。說明   關於 Cisco Webex Meetings 套件   隱私櫃聲明  <br>日                                                        | 2035條款<br>へ <ul> <li>○ □ ■ </li> <li>○ □ ↓ ○ </li> <li>○ □ □</li> <li>○ □ □</li> <li>○ ○ □</li> <li>○ ○ □</li> <li>○ □</li> <li>○ □</li></ul> |
| <ul> <li>              在這裡輸入文字來搜尋      </li> <li>Cisco Webex Meetings - Meetii × +         </li> <li>             C ● ntnu.webex.com/webappn         </li> <li>             Pebex             xcisco         </li> </ul>                                                                                                    | © 2021 Cisco 和/或其子公司。保留所有權利 說明   關於 Cisco Webex Meetings 套件   隱从櫃聲明  <br>日                                                        | 2035條款<br>へ <                                                                                                    |
| <ul> <li>              在這裡輸入文字來搜尋      </li> <li>Cisco Webex Meetings - Meetii × +         </li> <li>              C          </li> <li>             Co      </li> <li>              Co          </li> <li>              Co          </li> <li>              Co          </li> <li> </li> <li> </li> <li>              Co          </li> <li> </li> <li> </li> <li> </li> <li> </li> <li> </li> <li></li></ul> | © 2021 Cisco 和/或其子公司、保留所有權利、說明   職於 Cisco Webex Meetings 套件   聽紙櫃聲明  <br>日                                                        | 服務除款 ▲ ④ ④ ● ● ● ▲ ● ← 英 L <sup>午</sup> 11:18<br>2021/10/13 ↓ ● □ ● ★ ● E ● ● □ ● ★ ● E ● ● ■ ● ■                                                                                                    |
| <ul> <li>              午這裡輸入文字來搜尋      </li> <li>Cisco Webex Meetings - Meetin × +         </li> <li>              C             ▲ ntnu.webex.com/webappn      </li> <li></li></ul>                                                                                                    | © 2021 Cisco 和/或其子公司, 保留所有權利, 說明   關於 Cisco Webex Meetings 套件   隱从櫃聲明  <br>」<br>」<br>」<br>」<br>こ<br>こ<br>こ<br>こ<br>こ<br>こ         | 服務除款 ▲ ④ ④ ● ● ● ▲ ● ← 英 L <sup>午</sup> 11:18<br>2021/10/13 ● ● ● ● ● ● ● ← ○ ○ ○ ○ ○ ○ ○ ○ ○ ○ ○ ○                                                                                                    |
| <ul> <li>✓ 在這裡輸入文字來搜尋     <li>Cisco Webex Meetings - Meetir × +     <li>→ C ● ntnu.webex.com/webappn</li> <li>✓ebexxxxxxxxxxxxxxxxxxxxxxxxxxxxxxxxxxx</li></li></li></ul>                                                                                                    | ● 2021 Cisco 和/或其子公司、保留所有權利、說明   關於 Cisco Webex Meetings 套件   隱从權聲明           日 <ul> <li> <li> <ul> <li></li></ul></li></li></ul> | 服務條款 ▲ ④ ④ ● ● ● ▲ ● ▲ 2021/10/13 ↓ - □ ☆ ● ●                                                                                                    |
| 夕 在這裡輸入文字來搜尋   Cisco Webex Meetings - Meetir × +   → C ● ntnu.webex.com/webappn   /ebex wease                                                                                                    | ● 2021 Cisco 和/或其子公司、保留所有權利、說明 J 融於 Cisco Webex Meetings 套件 J 聽為權聲明 /         日 <ul> <li> <li> <ul> <li></li></ul></li></li></ul> | 服務條款 ▲ ④ ④ ● ● ● ▲ ● ← 中 11:18 ○ 一 □ ☆ ④ ● ● ● ● ● ● ● ← ☆ 英 L <sup>+</sup> + 11:18 ○ ● □ ● ● ● ● ● ● ● ○ ● ● ○ ● ○ ● ○ ● ○                                                                                                    |

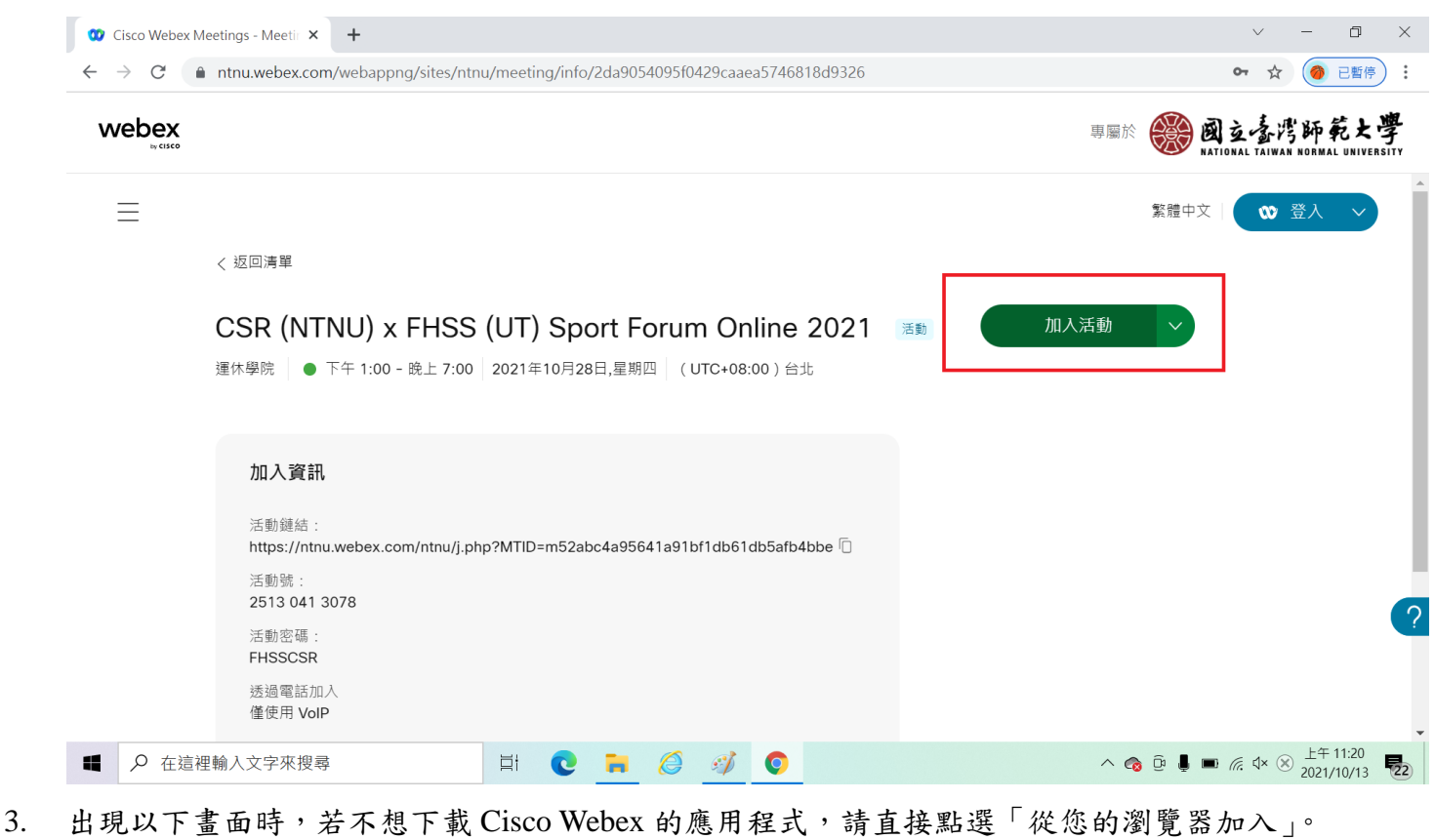

| 要開啟「Webex」嗎?                                              |                                                                                                 |
|-----------------------------------------------------------|-------------------------------------------------------------------------------------------------|
| https://ntnu.webex.com 想要開啟這個應用程式。                        | 專屬於 🛞 國立臺灣師範大                                                                                   |
| □ 一律允許 ntnu.webex.com 使用相關聯的應用程式開啟這類連結<br>開啟「Webex」<br>取消 |                                                                                                 |
| 正在開始您的活動                                                  |                                                                                                 |
| 按一下瀏覽器訊息中的 <b>開啟 Webex</b> 。                              |                                                                                                 |
|                                                           |                                                                                                 |
| <u>從您的瀏覽器加入。</u>                                          |                                                                                                 |
|                                                           | https://ntnu.webex.com 想要開啟這個應用程式。<br>□ 一律允許 ntnu.webex.com 使用相關聯的應用程式開啟這類連結<br>開啟「Webex」<br>取消 |

4. 輸入您在活動中欲使用的名稱,以及電子郵件地址後,點選「以訪客身分登入」。

## 译体學院 Cisco Webex 使用教學

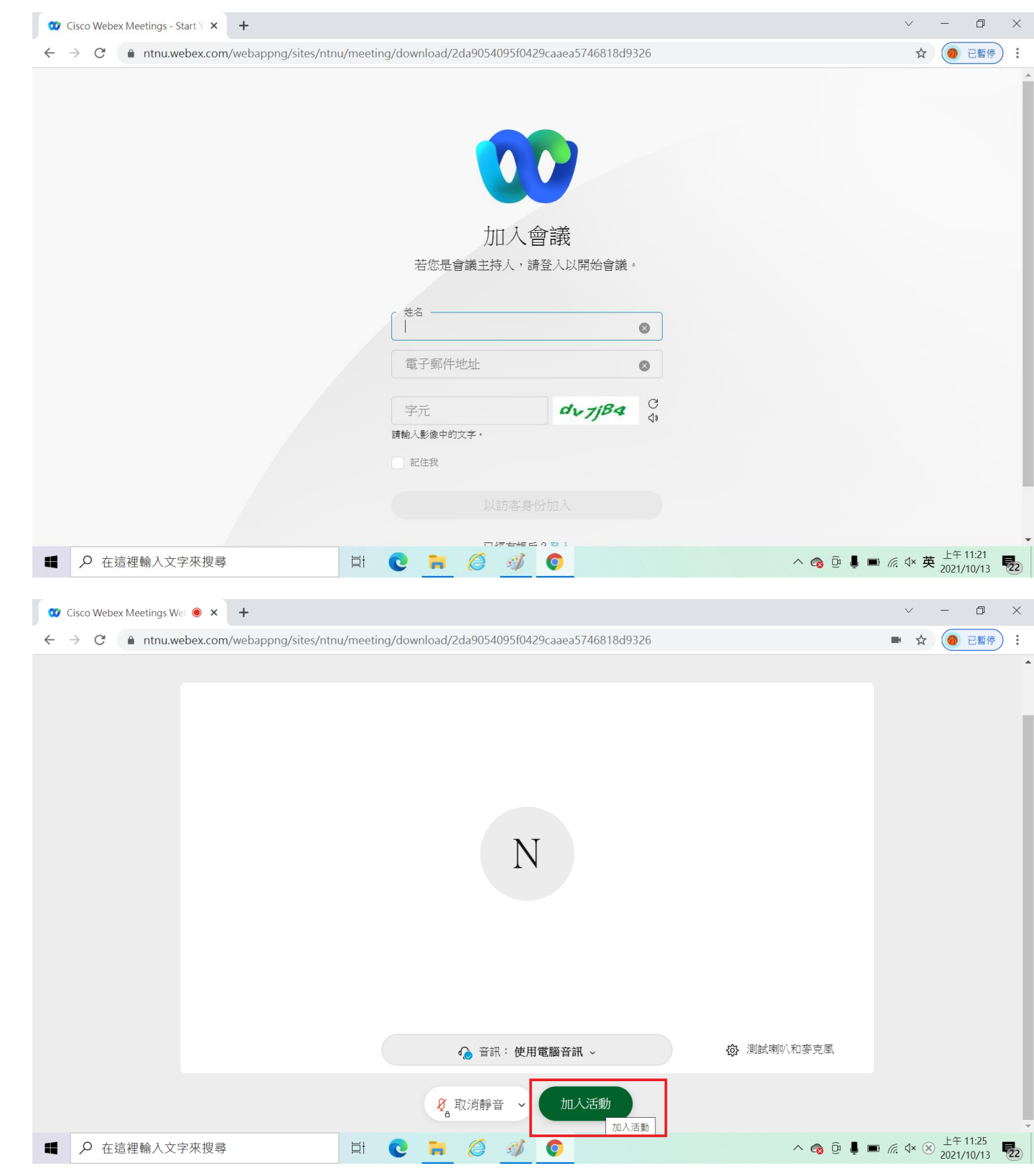

5. 顯示此畫面,即代表已成功進入會議。

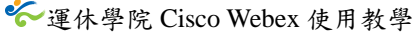

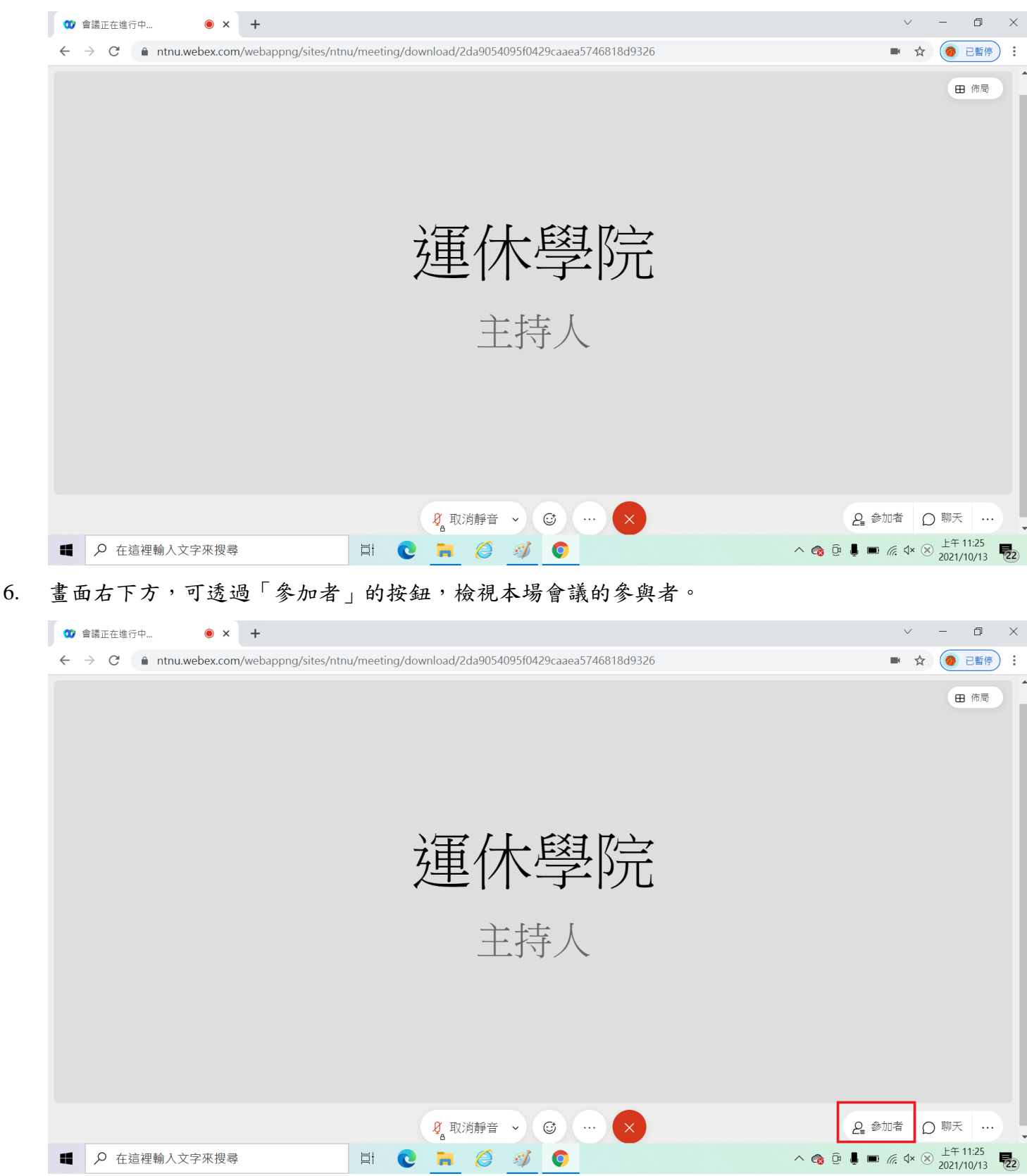

7. 畫面右下方,可透過「聊天」的按鈕,傳送訊息給本場會議的參與者。

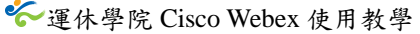

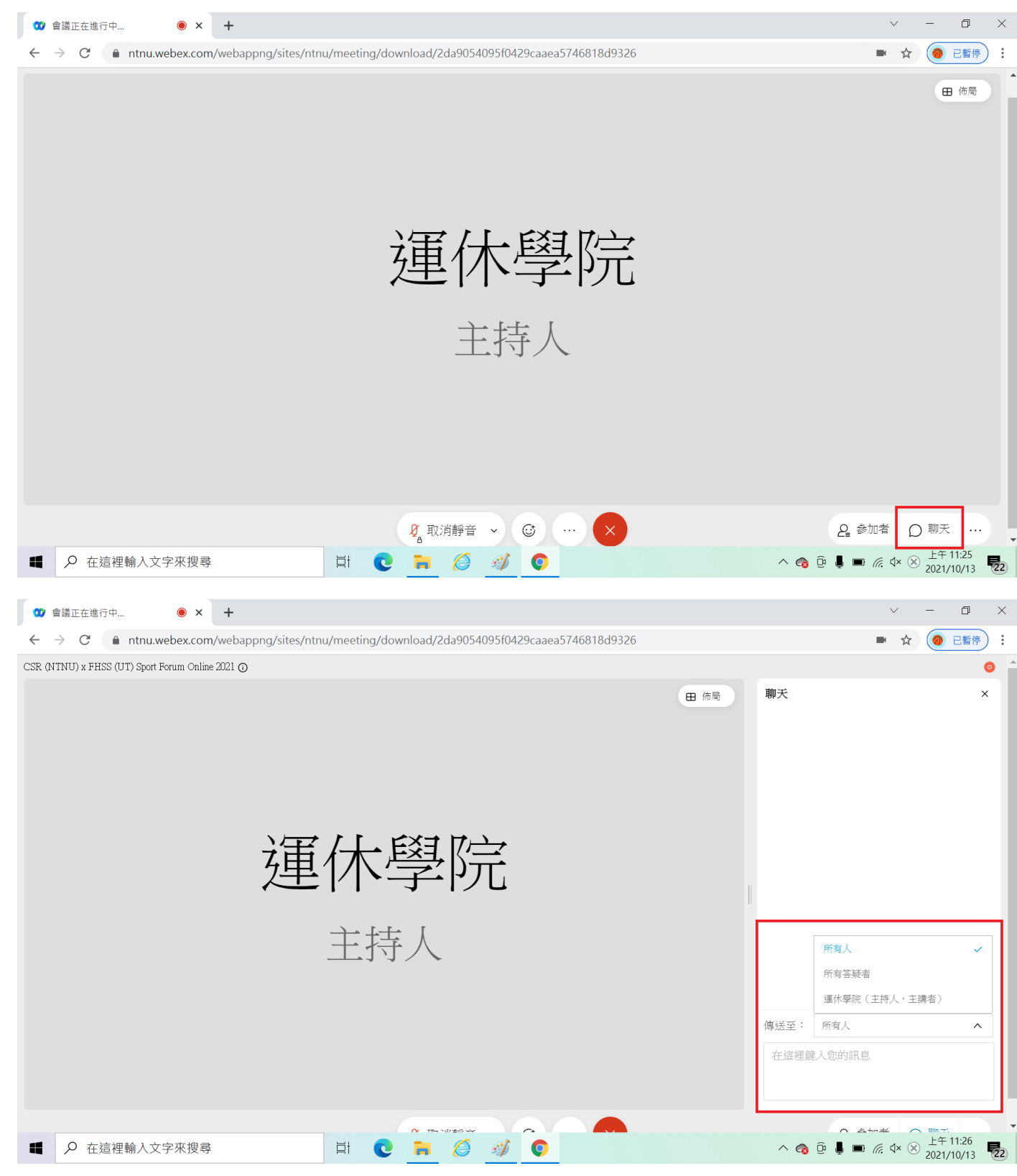

8. 畫面正下方,可點選「紅色叉叉」的按鈕,離開活動。

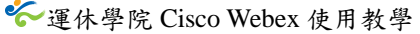

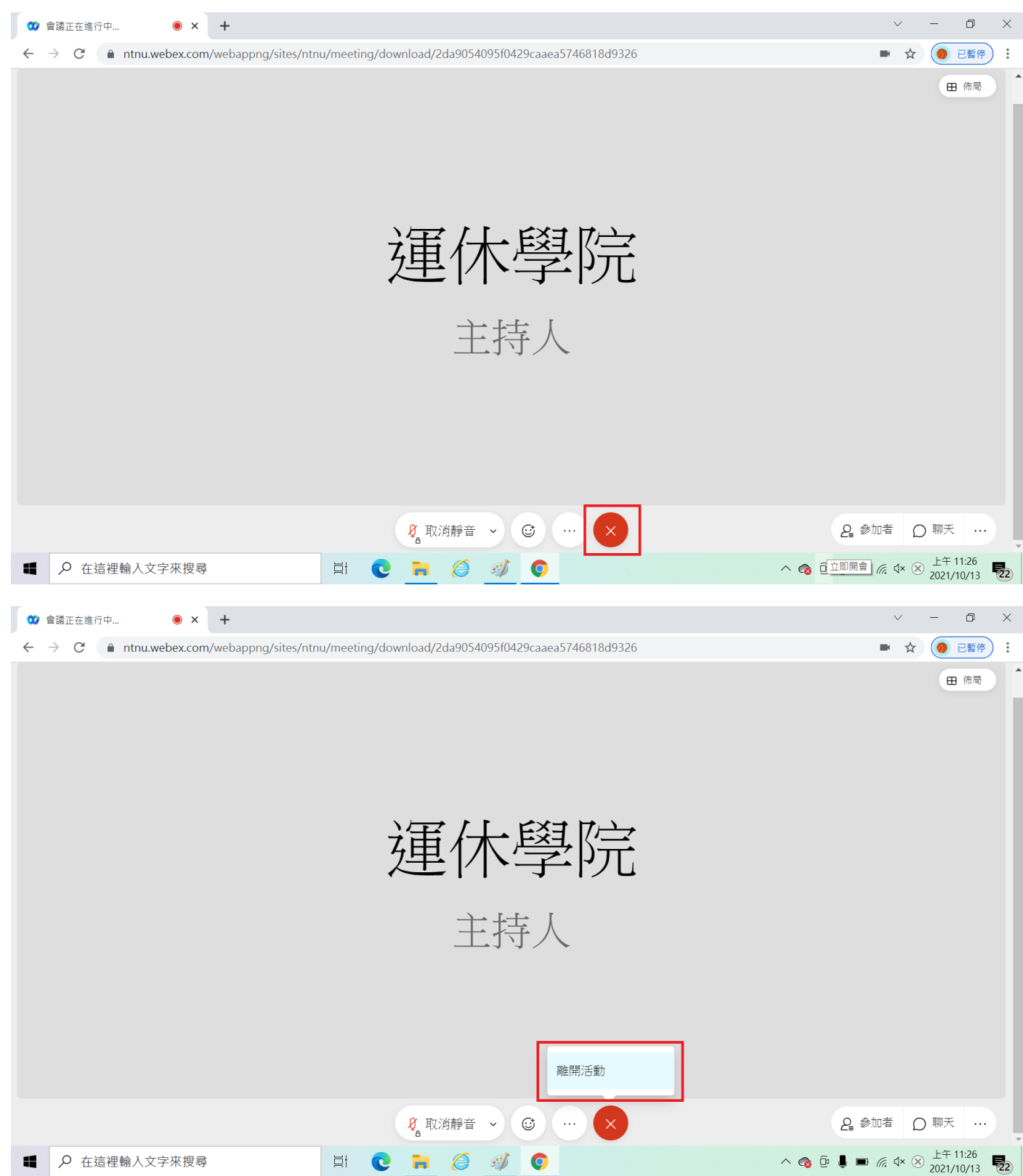